## accessPoint a

▼ Student Home

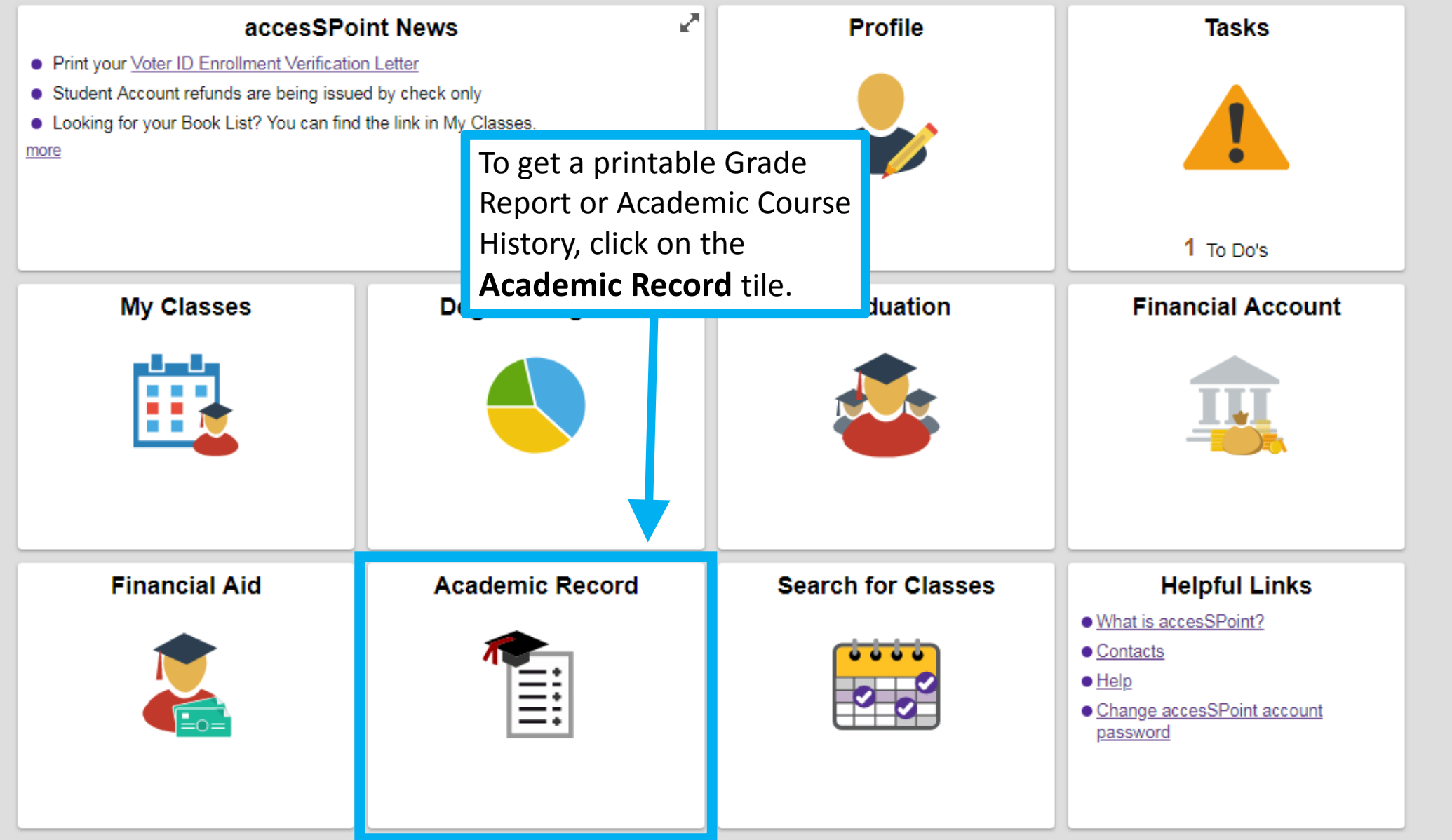

| udent Home                    |                     | Course History                                   |             |         |         |          |  |
|-------------------------------|---------------------|--------------------------------------------------|-------------|---------|---------|----------|--|
| r <b>se History</b><br>Grades | Select I<br>from th | Select Print Grade Report<br>from the left menu. |             |         |         |          |  |
| irade Report                  | Class ≎             | Description $\Diamond$                           | Term 🗘      | Grade 🗘 | Units 🗘 | Status 🗘 |  |
| Report                        | BIOL 311            | Gnrl Princpls of Orgnc Evolutn                   | 2018 Spring | A-      | 3.00    | Taken    |  |
| cation                        | BIOL 362            | Animal Parasitology                              | 2018 Spring | A-      | 4.00    | 🕑 Taken  |  |
|                               | BIOL 490            | Senior Seminar (Viral Pathogenesis)              | 2018 Spring | B-      | 2.00    | 📀 Taken  |  |
|                               | PSYC 331            | Cognitive Psychology                             | 2018 Spring | B-      | 3.00    | 📀 Taken  |  |
|                               | PSYC 388            | Animal Behavior                                  | 2018 Spring | В       | 3.00    | 📀 Taken  |  |
|                               | PSYC 399            | Independent Study (Cognitive Psychology)         | 2018 Spring | A-      | 2.00    | 📀 Taken  |  |
|                               | BIOL 305            | Ecology                                          | 2017 Fall   | B-      | 3.00    | 📀 Taken  |  |
|                               | BIOL 306            | Ecological Methods                               | 2017 Fall   | C+      | 1.00    | Taken    |  |
|                               | BIOL 333            | General Microbiology                             | 2017 Fall   | A-      | 4.00    | 📀 Taken  |  |
|                               | <b>BIOL 378</b>     | Mammalogy                                        | 2017 Fall   | В       | 3.00    | 📀 Taken  |  |
|                               | PSYC 320            | Social Psychology                                | 2017 Fall   | B-      | 3.00    | 🕑 Taken  |  |
|                               | <b>BIOL 270</b>     | Ecology and Evolution                            | 2017 Spring | В       | 4.00    | 📀 Taken  |  |
|                               |                     |                                                  |             |         |         |          |  |

| Student Home            |                              | Select a Value | Â | ٣ |  |
|-------------------------|------------------------------|----------------|---|---|--|
| Course History          | 2018 Spring<br>Undergraduate |                |   |   |  |
| 🕞 View Grades           | 2017 Fall Undergraduate      | Select a term. |   |   |  |
| 📑 Print Grade Report    | 2017 Spring                  |                |   |   |  |
| Academic History Report | Undergraduate                |                |   |   |  |
|                         | 2016 Fall                    |                |   |   |  |
| Enrollment Verification | Undergraduate                |                |   |   |  |
|                         | 2016 Spring                  |                |   |   |  |
| order Transcript        | Undergraduate                |                |   |   |  |
|                         |                              |                |   |   |  |

| Student Home                      | Print Grades                                                            | ≡ 🌱 🏫                |
|-----------------------------------|-------------------------------------------------------------------------|----------------------|
| 2017 Fall<br>Undergraduate Change |                                                                         |                      |
| Course History                    | Print Grades                                                            | Print                |
| Tiew Grades                       | To view reports, your device should allow popups and have a PDF viewer. |                      |
| Print Grade Report                |                                                                         |                      |
| Academic History Report           |                                                                         | Click <b>Print</b> . |
| Enrollment Verification           |                                                                         | will load for you    |
| order Transcript                  |                                                                         | to save or print.    |
|                                   |                                                                         |                      |
|                                   |                                                                         |                      |
|                                   |                                                                         |                      |
|                                   |                                                                         |                      |
|                                   |                                                                         |                      |
|                                   |                                                                         |                      |
|                                   |                                                                         |                      |

## University of Wisconsin - Stevens Point

| Course History          | View Report                                                                                                    | View All Requested Reports |  |  |  |
|-------------------------|----------------------------------------------------------------------------------------------------|----------------------------|--|--|--|
| View Grades             | New Request                                                                                                    | Submit                     |  |  |  |
| Print Grade Report      | Academic History Report V                                                                                                    |                            |  |  |  |
| Academic History Report | Information For Students<br>The Academic History Report is intended to provide a listing of coursework that has been completed. This report should not be viewed as a<br>Official Transcript from UWSP.<br>To view reports, your device should allow popups and have a PDF viewer. |                            |  |  |  |
| Enrollment Verification |                                                                                                    |                            |  |  |  |
| Crder Transcript        | To view a complete history<br>of your academic record,<br>click on <b>Academic History</b><br><b>Report</b> .                                                                                                    |                            |  |  |  |

## University of Wisconsin - Stevens Point

| Course History          | View Report                                                                                                    | View All Requested Reports                     |  |  |  |
|-------------------------|----------------------------------------------------------------------------------------------------|------------------------------------------------|--|--|--|
| View Grades             | New Request                                                                                                    | Submit                                         |  |  |  |
| Print Grade Report      | Academic History Report V                                                                                                    |                                                |  |  |  |
| Academic History Report | Information For Students<br>The Academic History Report is intended to provide a listing of coursework th<br>Official Transcript from LIWSP | at has Click Submit. nould not be viewed as an |  |  |  |
| Enrollment Verification | To view reports, your device should allow popups and have a PDF viewer.                                                                     | A pdf document will load for you               |  |  |  |
| Mar Transcript          |                                                                                                    | to save or print.                              |  |  |  |